Cesta systémem MS2014+ https://mseu.mssf.cz/

Přihlásit do systému

Zadat CheckBox: Žadatel

Zadat CheckBox: Nová žádost

Vybrat program: 06 - Integrovaný regionální operační program (viz níže)

| 🗲 🖉 🔍 is top 2014- + 🗘 🖨 😽                                                                                                    |     |
|----------------------------------------------------------------------------------------------------|-----|
|                                                                                                    | * = |
| MS2014+ Etessy = polski Regish Ulbuśe Beranowá Odhlášeni za: 59:01 🔘                                                                                                    |     |
| n                                                                                                    |     |
| Nuchárite se: Viásterka Žadatel Seznam programů a výzev                                                                                                    |     |
| Moje projekty SEZNAM PROGRAMÚ A VÝZEV                                                                                                    |     |
| <ul> <li>Def. Johoda partnerství</li> <li>Oli – Detecini program Zváni a szváli niva</li> <li>B. – Detecini program Zváni a szváli niva</li> <li>B. – Detecini program Zváni program Zvá</li></ul> |     |
|                                                                                                    |     |
|                                                                                                    |     |
|                                                                                                    |     |
|                                                                                                    |     |
|                                                                                                    |     |

Vybrat individuální projekt: IROP - (06\_16\_075) - 68. výzva IROP - ZVYŠOVÁNÍ KVALITY A DOSTUPNOSTI INFRASTRUKTURY PRO VZDĚLÁVÁNÍ A CELOŽIVOTNÍ UČENÍ - INTEGROVANÉ PROJEKTY CLLD - SC 4.1 (viz níže)

| 15KP14+ : 06 - Integrovaný rej × +                                                                                                    |                                |                                                                                                    |                                          |                   |     |     |   | - 0 | × |
|----------------------------------------------------------------------------------------------------|--------------------------------|----------------------------------------------------------------------------------------------------|------------------------------------------|-------------------|-----|-----|---|-----|---|
| ( Interstition in the second second s |                                |                                                                                                    | C <sup>4</sup> Q, is kp 2014+            |                   | → ☆ | ê 🕴 | ŵ | ♥ 😣 | ≡ |
|                                                                                                    | MS2014+                        | 🖿 česky 🛁 polski 🗮 english                                                                                                    | Libuše Beranová Odhi                     | išení za: 59:41 🔘 |     |     |   |     | Î |
|                                                                                                    | *                              |                                                                                                    |                                          |                   |     |     |   |     |   |
|                                                                                                    | Nacházíte se: Nástěnka Žadatel | Beznam programů a výzev 🖉 06 - Integrovaný regionální operační program                                                                                                    |                                          |                   |     |     |   |     |   |
|                                                                                                    | Moje projekty                  | 06 - INTEGROVANÝ REGIONÁLNÍ OPERAČNÍ PROGRAM                                                                                                    |                                          |                   |     |     |   |     |   |
|                                                                                                    | Seznam programů a výzev        | IROP - (06,15,007) - 4. výzva IROP - AKTIVITY VEDOUCÍ K ÚPLNÉMU ELEKTRONICKÉMU PODÁNÍ - SC 3.2<br>• Individuální projekt                                                  |                                          |                   |     |     |   |     |   |
|                                                                                                    |                                | - UNICOMMUNICATION     - INFORMATINA INTERNATION - VYSOCE SPECIALIZOVANÁ PÉČE V OBLASTECH ONKOGYNEKOLOGIE A F     - Individualní projekt                                  | PERINATOLOGIE - SC 2.3                   |                   |     |     |   |     |   |
|                                                                                                    |                                | IROP - (06, 15, 083) - 6, výzva V IROP - PROVOZNÍ A ANIMAČNÍ VÝDAJE - SC 4.2<br>• individuální projekt                                                                    |                                          |                   |     |     |   |     |   |
|                                                                                                    |                                | IROP - (06. 15.009) - 8. výzva IROP - TECHNICKÁ POMOC - SC 5.1<br>• individuální projekt                                                                                  |                                          |                   |     |     |   |     |   |
|                                                                                                    |                                | IROP - (06,15,011) - 10. výzva IROP - KYBERNETICKÁ BEZPEČNOST - SC 3.2<br>• individuální projekt                                                                          |                                          |                   |     |     |   |     |   |
|                                                                                                    |                                | IROP - (06, 15, 019) - 17. výzva IROP - ELEGISLATIVA A ESBÍRKA, NÁRODNÍ DIGITÁLNÍ ARCHIV - SC 3.2<br>• individuální projekt                                               |                                          |                   |     |     |   |     |   |
|                                                                                                    |                                | IROP - (06, 16, 065) - 64. VÝZVA IROP - SOCIÁLNÍ PODNIKÁNÍ - INTEGROVANÉ PROJEKTY IPRÚ - SC 2.2<br>• <u>individuální projekt</u> - s vazbou na integrovaný nástroj        |                                          |                   |     |     |   |     |   |
|                                                                                                    |                                | IROP - (06, 16, 027) - 25. Výzva IROP - KNIHOVNY - SC 3.1<br>• individuální projekt                                                                                       |                                          |                   |     |     |   |     |   |
|                                                                                                    |                                | IROP - (06.16.035) - 27. výzva IROP - VZDĚLÁVACÍ A VÝCVIKOVÁ STŘEDISKA IZS - SC 1.3<br>• individuální projekt                                                             |                                          |                   |     |     |   |     |   |
|                                                                                                    |                                | IROP - (06.16.098) - 37. výzva IROP - ENERGETICKÉ ÚSPORY V BYTOVÝCH DOMECH II - SC 2.5<br>• individuální projekt                                                          |                                          |                   |     |     |   |     |   |
|                                                                                                    |                                | IROP - (06, 16, 031) - 40. Výzva IROP - VYBRANÉ ÚSEKY SILNIC II. A III. TŘÍDY - INTEGROVANÉ PROJEKTY IP<br>• individuální projekt - s vazbou na integrovaný nástroj       | RÚ - SC 1.1                              |                   |     |     |   |     |   |
|                                                                                                    |                                | IROP - (06. 16. 037) - 41. Výzva IROP -KULTURNÍ DĚDICTVÍ (IPRÚ) - SC 3.1<br>• <u>individuální projekt</u> - s vazbou na integrovaný nástroj                               |                                          |                   |     |     |   |     |   |
|                                                                                                    |                                | IROP - (06.16.030) - 42. Výzva IROP - VYBRANÉ ÚSEKY SILNIC II. A III. TŘÍDY - INTEGROVANÉ PROJEKTY ITI<br>• <u>individuální projekt</u> - s vazbou na integrovaný nástroj | (- SC 1.1                                |                   |     |     |   |     |   |
|                                                                                                    |                                | IROP - (06.16.058) - 45. Výzva IROP - PODPORA POŘIZOVÁNÍ A UPLATŇOVÁNÍ DOKUMENTŮ ÚZEMNÍHO ROZ<br>• individuální projekt - s vazbou na integrovaný nástroj                 | ZVOJE - INTEGROVANÉ PROJEKTY CLLD - SC 4 | .1                |     |     |   |     |   |
|                                                                                                    |                                | IROP - (06, 16,036) - 48. Výzva IROP - ZEFEKTIVNĚNÍ PREZENTACE, POSÍLENÍ OCHRANY A ROZVOJE KULTUR<br>• individuální projekt - s vazbou na integrovaný nástroj             | INÍHO DĚDICTVÍ - INTEGROVANÉ PROJEKTY IT | - SC 3.1          |     |     |   |     |   |

Srolovat dolů – najít výzvu 68 a kliknout na tlačítko individuální projekt

| https://mseu.msn.cz | C    Q iskp 2014-                                                                                                    | + 12 | • • | 2 3 |
|---------------------|----------------------------------------------------------------------------------------------------|------|-----|-----|
|                     | IROP - (06, 16, 073) - 55. syrau ROP - ZEFECTIVNĚNÍ PREZNTAGE, POSÍLENÍ OCHRANY A ROZVOJE KULTURNÍHO DĚXICTVÍ - INTEGROVANÉ PROJEKTY CLLD - SC 4.1<br>• individualní projekt - s vazbou na integrovaný nástroj |      |     |     |
|                     | IROP". (No. 16. (H41) - SB. Vyzwa IROP - INFRASTRUKTURA PRO PŘEDŠKOLNÍ VZDĚLÁVÁNÍ (ITI) - SC 2.4<br>• individuální projekt - s vazbou na integrovaný nástroj                                                   |      |     |     |
|                     | IBOP - (06, 16, 042) - 59. Výzva IROP - INFRASTRUKTURA PRO PŘEDŠKOLNÍ VZDĚLÁVÁNÍ (IPRÚ) - SC 2.4<br>• individuální projekt - s vazbou na integrovaný nástroj                                                   |      |     |     |
|                     | IBOP - (tőc, 16, 056) - 60. Výzva IBOP - SOCIÁLNÍ INFRASTRUKTURA - INTEGROVANÉ PROJEKTY ITI - SC 2.1  Individuální pojekt - s vazbou na integrovaný nástroj                                                    |      |     |     |
|                     | IROP - (06, 16, 072) - 62. Výzva IROP - SOCIÁLNÍ INFRASTRUKTURA - INTEGROVANÉ PROJEKTY CLLD - SC 4.1<br>• individuální pojekt s vazbou na integrovaný nástroj                                                  |      |     |     |
|                     | IROP - (166, 16, 167) - 61. Výzva IROP - SOCIÁLNÍ INFRASTRUKTURA - INTEGROVANĚ PROJEKTY IPRÚ - SC 2, 1<br>• Individualní projekt - s vazňou na integrovaný nástroj                                             |      |     |     |
|                     | IROP - (16, 16, 074) - 65. VÝZNA IROP - SOCIÁLNÍ PODNIKÁNÍ - INTEGROVANÉ PROJEKTY CLLD - SC 4.1<br>• Individualní projekt - s vazbou na integrovaný nástroj                                                    |      |     |     |
|                     | IROP - (06, 16, 064) - 63. VÝZNA IROP - SOCIÁLNÍ PODNIKÁNÍ - INTEGROVANĚ PROJEKTY (TT - SC 2.2<br>• Individuální projekt - s vazbou na interprvaný nástroj                                                     |      |     |     |
|                     | IROP - (16, 16, 666) - 66. Výzva IROP - INFRASTRUKTURA PRO VZDĚLÁVÍMÍ - INTEGROVANĚ PROJEKTY ITT - SC 2.4<br>• Individualní projekt - S vazbou na interprvaný inštitoj                                         |      |     |     |
|                     | IROP - (06, 16, 067) - 67, Výzva IROP - INFRASTRUKTURA PRO VZDĚLÁNÍMÍ - INTEGROVANÉ PROJEKTY IPRÚ - SC 2.4<br>• Individualní projekt - s vazbou na integrovaný nástroj                                         |      |     |     |
|                     | 1809 - (16, 16, 015) - 68. význa 1809 - zvýšování kan ity a dostupnosti nerastruktury pro vzdělávání a celožnotní učení - interrovné projekty celo -<br>So 4.1                                                 |      |     |     |
|                     | individnální projekt - s vazbou na integrovaný nástroj                                                                                                    |      |     |     |
|                     | IROP - (06, 16, 076) - 69. výzva IROP - INTEGROVANÝ ŽÁCHRANNÝ SYSTĚM - INTEGROVANĚ PROJEKTY CLLD - SC 4.1  Individualní projekt - s vazbou na integrovaný nástroj                                              |      |     |     |
|                     | IROP - (06, 17, 082) - 70. výzva IROP - VYBRANÉ ÚSERY SILNIC II. A III. TŘÍDV - II SC 1.1<br>• individuální projekt                                                                                            |      |     |     |
|                     | IBOP - (66, 17, 085) - 71. výzva IROP - DEINSTITUCIONALIZACE PSYCHIATRICKÉ PÉČE - INTEGROVANÉ PROJEKTY CLLD - SC 4.1<br>• individuální projekt s vazbou na integrovaný nástroj                                 |      |     |     |
|                     | IROP - (06, 17, 080) - 74. Výzva IROP - ROZVOJ INFRASTRUKTURY POLYFUNRÓNICH KOMUNITNÍCH CENTER - SC 2.1  individualní projekt                                                                                  |      |     |     |
|                     | IROP - (16, 17, 096) - 75, Výzva IROP - DEINSTITUCIONALIZACE PSYCHIATRICKÉ PÉČE II SC 2.3<br>• Individualní projekt.                                                                                           |      |     |     |
|                     | IROP - (%, 17, 099) - 76, Výzva IROP - MUZEA II SC 3.1.<br>• Individualiné projekt                                                                                                    |      |     |     |
|                     | IROP - (06, 17, 096) - 77. výzva IROP - DEINSTITUCIONALIZACE SOCIÁLNÍCH SLUŽEB ZA ÚČELEM SOCIÁLNÍHO ZAČLEŇOVÁNÍ III SC. 2.1                                                                                    |      |     |     |

Napsat název projektu

| )# ISKP14+ : Identifikace operac: X + |                                | Second Second Seco |      |    |     |            | ) <b>X</b> |
|---------------------------------------|--------------------------------|----------------------------------------------------------------------------------------------------|------|----|-----|------------|------------|
| ← ① ▲ https://mseu.mssf.cz            |                                | C 0, is to 2014-                                                                                                    | 9    | ☆自 | + n | <b>v</b> § | * ≡        |
|                                       | <b>MS</b> 2014+                | 🖿 česky 🔤 polski 👯 english Libuše Beranová Odhúšení zz. 59:15                                                                                                    | ٢    |    |     |            | Î          |
|                                       | TADATEL ZADATEL                | NÁPOV                                                                                                    | /ĒDA |    |     |            |            |
|                                       | Nacházíte se: Nástěnka Žadatel | Operace Identificace operace                                                                                                    |      |    |     |            |            |
|                                       |                                | Annual Annual Annual                                                                                                    |      |    |     |            |            |
|                                       | Profil objektu                 | IDENTIFIKACE OPERACE                                                                                                    |      |    |     |            |            |
|                                       | Nová depeše a koncepty         | 🇌 PŘÍSTUP K PROJEKTU 🔛 PLNÉ MOCI 🗇 KOPÍROVAT 🗶 VYMAZAT ŽÁDOST 🖌 KONTROLA 🔒 FINALIZACE 🖨 TISK                                                                                                    |      |    |     |            |            |
|                                       | Přehled depeší                 |                                                                                                    |      |    |     |            |            |
|                                       | Poznámky                       |                                                                                                    |      |    |     |            |            |
|                                       | Úkoly                          | O ZKRÁCENÝ NÁZEV PROJEKTU REGISTRAČNÍ ČÍSLO PROJEKTU                                                                                                    |      |    |     |            |            |
|                                       | Datová oblast žádosti 🔨        |                                                                                                    |      |    |     |            |            |
|                                       | Identifikace projektu          | p0xUZP                                                                                                    |      |    |     |            |            |
|                                       | Identifikace operace           | Žádost o podporu                                                                                                    | _    |    |     |            |            |
|                                       | Výběr podvýzvy                 | Žádost rozpracována v ISKP DATUM ZALOŽENÍ DATUM FINALIZACE                                                                                                    |      |    |     |            |            |
|                                       | Projekt                        | 9R0DES                                                                                                    |      |    |     |            |            |
|                                       | Popis projektu                 | Zobrazení stavů bartan Pobesu bartan Pobesu                                                                                                    | 7    |    |     |            |            |
|                                       | Specifické cíle                | SPRÁVCE PŘÍSTUPŮ DATUM PRVNÍH O PODÍNÍ VRÁCENO Z                                                                                                    |      |    |     |            |            |
|                                       | Etapy projektu                 | KABERLIB                                                                                                    |      |    |     |            |            |
|                                       | Indikátory                     | NAPOSLEDY ZMĚNIL DATUM A ČAS POSLEDNÍ ZMĚNY Kolo žádosti                                                                                                    | 4    |    |     |            |            |
|                                       | Horizontální principy          | KABERLIB 31. října 2017 13.54/26 kolu o žáposti                                                                                                    |      |    |     |            |            |
|                                       | Umístění                       | 2ádost o podporu                                                                                                    |      |    |     |            |            |
|                                       | Cilova skupina                 | Automaticke Přehled obrazovek                                                                                                    |      |    |     |            |            |
|                                       | Subjecty A                     |                                                                                                    |      |    |     |            |            |
|                                       | Subjekty projektu              |                                                                                                    |      |    |     |            |            |
|                                       | Auresy subjectu                | Nazev hodnoty v čiselniku.                                                                                                    |      |    |     |            |            |
|                                       | Účtv subiektu                  |                                                                                                    |      |    |     |            |            |
|                                       | Účetní období                  | Uložit Storno                                                                                                    |      |    |     |            |            |
|                                       | Financování A                  |                                                                                                    |      |    |     |            |            |
|                                       | Přehled zdrojů financování     |                                                                                                    |      |    |     |            | L L        |
|                                       | Finanční plán                  |                                                                                                    |      |    |     |            |            |
|                                       | Kategorie intervencí           |                                                                                                    |      |    |     |            |            |
|                                       | Kličové aktivity               |                                                                                                    |      |    |     |            |            |
|                                       | Dokumenty                      |                                                                                                    |      |    |     |            | -          |

v levém sloupci vybrat CheckBox: Výběr podvýzvy

| j 1 ISKP14+ : Wjbér podvýzvy × +               |                                |                                                                                                   |               |
|------------------------------------------------|--------------------------------|---------------------------------------------------------------------------------------------------|---------------|
| ( ) A https://mseu.mssf.cz                     |                                | C Q is \$p 2014-                                                                                  | • ☆ 自 🗣 🎓 🐼 🗏 |
|                                                | MS2014+                        | 🖿 česky 💶 polski 🎇 erugish Libnše Beranová Odhlášení zz 59:32 🎯                                   |               |
|                                                | 2ADATEL                        | NÁPOVĚDA                                                                                          |               |
|                                                | Nacházíte se: Nástěnka Žadatel | Operace Vijběr podvýzvy                                                                           |               |
|                                                |                                |                                                                                                   |               |
|                                                |                                | WBER PODWZZW                                                                                      |               |
|                                                | Nová depese a koncepty         | 辩 PRISTUP K PROJEKTU 🔛 PLNE MOCI 🔲 KOPIROVAT 🛪 VYMAZAT ZADOST 🗸 KONTROLA 🏭 FRALIZACE 🚔 TISK       |               |
|                                                | Přehled depeší                 | Vy bere podvýtvu, ve které choze podávat žádost do integrovaného nástroje a svoji voľku potvrdte. |               |
|                                                | Poznámky                       | 65s a pany/2797 NJ.7PF P019/279Y                                                                  |               |
|                                                | Ukoly                          |                                                                                                   |               |
|                                                | Datová oblast žádosti          |                                                                                                   |               |
|                                                | Identifikace projektu 🔨        |                                                                                                   |               |
|                                                | Identifikace operace           |                                                                                                   |               |
|                                                | Výběr podvýzvy                 |                                                                                                   |               |
|                                                | Projekt                        | Potvrdít výběr                                                                                    |               |
|                                                | Popis projektu                 |                                                                                                   |               |
|                                                | Specifické cíle                |                                                                                                   |               |
|                                                | Etapy projektu                 |                                                                                                   |               |
|                                                | Indikátory                     |                                                                                                   |               |
|                                                | Horizontální principy          |                                                                                                   |               |
|                                                | Umístění                       |                                                                                                   |               |
|                                                | Cílová skupina                 |                                                                                                   |               |
|                                                | Subjekty 🔨                     |                                                                                                   |               |
|                                                | Subjekty projektu              |                                                                                                   |               |
|                                                | Adresy subjektu                |                                                                                                   |               |
|                                                | Osoby subjektu                 |                                                                                                   |               |
|                                                | Účty subjektu                  |                                                                                                   |               |
|                                                | Účetní období                  |                                                                                                   |               |
|                                                | Financování 🔨                  |                                                                                                   |               |
|                                                | Přehled zdrojů financování     |                                                                                                   |               |
|                                                | Finanční plán                  |                                                                                                   |               |
|                                                | Kategorie intervenci           |                                                                                                   |               |
|                                                | Kličové aktivity               |                                                                                                   |               |
| https://mseu.mssf.cz/zadost.aspx?zalozka=UMVIn | diHorizTern_LWHoriz_0003       |                                                                                                   |               |

| E a https://mess.msf.cz | MS2014+                        | besky 💼 polski         |                                                                                                    | Q is kp 2014+   |                     | * 🕁 | <b>₫</b> ↓ | * 5 | 50 | = |
|-------------------------|--------------------------------|------------------------|----------------------------------------------------------------------------------------------------|-----------------|---------------------|-----|------------|-----|----|---|
|                         | MS2014+                        | besky 📻 polski         |                                                                                                    |                 |                     |     |            |     |    |   |
|                         |                                |                        | filled english                                                                                                    | Libuše Beranová | Odhlášení za: 58:39 |     |            |     |    | * |
|                         | TADATEL ZADATEL                |                        |                                                                                                    |                 | NĂPOVĒDA            |     |            |     |    |   |
|                         | Nachúzite se. Nástěnka Žadatel | Operace Výběr podvýzvy |                                                                                                    |                 |                     |     |            |     |    |   |
|                         | Profil objektu                 | 📼 Výběr výzvy          |                                                                                                    |                 |                     |     |            |     |    |   |
|                         | Nová danače a koncentu         |                        |                                                                                                    |                 |                     |     |            |     |    |   |
|                         | Plabled doneil                 | Císlo výzvy            | Název výzvy                                                                                                    |                 |                     |     |            |     |    |   |
|                         | Poznámky                       |                        | Color History (Don 1977) (Maria                                                                                                    | <u> </u>        |                     |     |            |     |    |   |
|                         | Ultraha                        | 021/06_16_075/CLLD_15  | 5. vyzva MAS 21-IROP-VZDELAVANI-I.<br>2. Výzva MAS 21-IROP-VZDELAVANI-I.                                                                                                    |                 |                     |     |            |     |    |   |
|                         | OKON                           | 041/06_16_075/CLLD_16  | 3. Výzva MAS Lahškrounsko-IROP-Investide v oblasu zakladniho a stredniko vzdelavani i     4. Výzva MAS Lahškrounsko-IROP-Bozupi paformálního, zámouňko a paloživotního uzdělávání i |                 |                     |     |            |     |    |   |
|                         | Datova oblast zadosti          | 045/06 16 075/CULD 16  | 9 výzva MAS Horní Pomoravá IBOP-Modemizace základních škol II                                                                                                    |                 |                     |     |            |     |    |   |
|                         | Identifikace projektu          | 053/06.16.075/CLLD.15  | 2 výzva MAS Šioka-IROP-Vzdělávání I.                                                                                                    |                 |                     |     |            |     |    |   |
|                         | Identifikace operace           | 054/06_16_075/CLLD_16_ | 1. výzva MAS KRÁLOVÉDVORSKO-IROP-ROZVOJ INFRASTRUKTURY PRO VZDĚLÁVÁNÍ I                                                                                                    |                 |                     |     |            |     |    |   |
|                         | Výběr podvýzvy                 | 055/06_16_075/CLLD_15_ | 5. Výzva MAS Zubří země-IROP-Školy II.                                                                                                    |                 |                     |     |            |     |    |   |
|                         | Projekt                        | 057/06_16_075/CLLD_16  | 2. Výzva MAS NAD ORLICÍ-IROP-Zájmové a celoživotní vzdělávání I                                                                                                    |                 |                     |     |            |     |    |   |
|                         | Popis projektu                 | 058/06_16_075/CLLD_15  | 3. Výzva MAS Region Kunětické hory-IROP-Vzdělávání-I                                                                                                    |                 |                     |     |            |     |    | 1 |
|                         | Specifické cíle                | D60/06_16_075/CLLD_16  | 1. výzva MAS Říčansko-IROP-Školství a vzdělávání 2017                                                                                                    |                 |                     |     |            |     |    |   |
|                         |                                | 061/06_16_075/CLLD_16  | 2. výzva MAS Hanácké Království-IROP-Rozvíjíme školy v MAS Hanácké Království I.                                                                                                    |                 |                     |     |            |     |    |   |
|                         |                                | 063/06_16_075/CLLD_15  | 5. výzva MAS Pošumaví-IROP-Mateřské školy                                                                                                    |                 |                     |     |            |     |    |   |
|                         | Horizontální principy          | 065/06_16_075/CLLD_15  | 6 výzva MAS Sdružení Růže-IROP-Podpora infrastruktury pro základní vzdělávání                                                                                                    |                 |                     |     |            |     |    |   |
|                         | Umístění                       | 066/06_16_075/CLLD_15_ | 7. výzva MAS Sdružení Růže-IROP-Podpora infrastruktury pro střední vzdělávání                                                                                                    |                 |                     |     |            |     |    |   |
|                         | Cilová skupina                 | 067/06_16_075/CLLD_15  | 8 výzva MAS Sdružení Růže-IRDP-Podpora infrastruktury pro zájmové a neformální vzdělávání a celoživotr                                                                              | ní učení        |                     |     |            |     |    |   |
|                         | Subiekty                       | 068/06_16_075/CLLD_16  | 1.výzva MAS Svatováclavsko-IROP-Infrastruktura škol-SC 2.4                                                                                                    |                 |                     |     |            |     |    |   |
|                         | Subjecture registers           | 069/06_16_0/5/CLLD_15  | 7 vyzva MAS UHLICKU-IRUP-Netormalni a zajmove vzdelavani I.                                                                                                    |                 |                     |     |            |     |    |   |
|                         | Advance exhiaters              | 073/05 16 075/0110 15  | 2. Vyzva nino odlužela or Envininor vyjulova a vzdravali ratvesuce i.<br>1 učinis MAC Bráns Uvrnějins (DOD.U vdělávání                                                              |                 |                     |     |            |     |    |   |
|                         | Adresy subjectu                | 073/06_16_075/CLLD_15  | 1 výzva Michol skloli ckupina Prána Bratili se se se se se se se se se se se se se                                                                                                  |                 |                     |     |            |     |    |   |
|                         | úsoby subjektu                 | 075/06 16 075/CLLD 16  | 4 Výzva MAS Badbuza-IBOP-Zkvalitně<br>4 Výzva MAS Brána Vysočiny-IPOP-Vzšilávání                                                                                                    |                 |                     |     |            |     |    |   |
|                         | Octy subjectu                  |                        |                                                                                                    |                 |                     |     |            |     |    |   |
|                         | Ucetni obdobi                  |                        |                                                                                                    |                 |                     |     |            |     |    |   |
|                         | Financování                    |                        |                                                                                                    |                 |                     |     |            |     |    |   |
|                         |                                |                        |                                                                                                    |                 |                     |     |            |     |    |   |
|                         |                                |                        |                                                                                                    |                 |                     |     |            |     |    |   |
|                         | Kategorie intervenci           |                        |                                                                                                    |                 |                     |     |            |     |    |   |
|                         | Kličové aktivity               |                        |                                                                                                    |                 |                     |     |            |     |    |   |
|                         | Dokumenty                      |                        |                                                                                                    |                 |                     |     |            |     |    |   |

Na konci Názvu podvýzvy vybrat CeckBox "Výběr hodnoty"

Do čísla výzvy vypsat číslo výzvy: 073/06\_16\_075/CLLD\_15\_01\_259 Nebo do názvu vypsat název výzvy: 1.výzva MAS Brána Vyxočiny-IROP-Vzdělávání

| Mt ISKP14+ : Výběr podvýzvy 🛛 🗙 | +                                                                                                    |                                                                                                  |                |
|---------------------------------|----------------------------------------------------------------------------------------------------|--------------------------------------------------------------------------------------------------|----------------|
| 🗲 🛈 🔒   https://mseu.mssf.cz    |                                                                                                    | C Q is to 2014-                                                                                  | • 合自 🕹 🎓 🗭 😫 🗏 |
|                                 | The second second secon |                                                                                                  | -              |
|                                 | <b>ŽADATEL</b>                                                                                                    | NÁPOVĚDA                                                                                         |                |
|                                 | Nacházíte se: Nástěnka Žadatel                                                                                                    | Operace Výběr podnýzny                                                                           |                |
|                                 |                                                                                                    |                                                                                                  |                |
|                                 | Profil objektu 🔨                                                                                                    | VÝBĚR PODVÝZVY                                                                                   |                |
|                                 | Nová depeše a koncepty                                                                                                    | 🗰 PŘÍSTUP K PROJEKTU 🖾 PLNÉ MOCI 🗂 KOPÍROVAT 🗶 VYMAZAT ŽÁDOST ✔ KONTROLA 🔒 FINALIZACE 🖨 TISK     |                |
|                                 | Přehled depeší                                                                                                    |                                                                                                  |                |
|                                 | Poznámky                                                                                                    | vy berte pooryznu, ve kere o notre podaval zabot do integralanem natroje a singi volou porvrote. |                |
|                                 | Úkoly                                                                                                    | čiso nouviziv klazy podržavy<br>nrzanisti 6.075 budras Klazychau JBOB Jiráliku šar               |                |
|                                 | Datová oblast žádosti 🔨                                                                                                    | VI 400, 10,010 p. vyzra mod utami vyzdony mod - szaciovani                                       |                |
|                                 | Identifikace projektu 🔨                                                                                                    |                                                                                                  |                |
|                                 | Identifikace operace                                                                                                    |                                                                                                  |                |
|                                 | Výběr podvýzvy                                                                                                    |                                                                                                  |                |
|                                 | Projekt                                                                                                    | Potvrdit výběr                                                                                   |                |
|                                 | Popis projektu                                                                                                    |                                                                                                  |                |
|                                 | Specifické cíle                                                                                                    |                                                                                                  |                |
|                                 | Etapy projektu                                                                                                    |                                                                                                  |                |
|                                 | Indikátory                                                                                                    |                                                                                                  |                |
|                                 | Horizontální principy                                                                                                    |                                                                                                  |                |
|                                 | Umístění                                                                                                    |                                                                                                  |                |
|                                 | Cilová skupina                                                                                                    |                                                                                                  |                |
|                                 | Subjekty 🔨                                                                                                    |                                                                                                  |                |
|                                 | Subjekty projektu                                                                                                    |                                                                                                  |                |
|                                 | Adresy subjektu                                                                                                    |                                                                                                  |                |
|                                 | Osoby subjektu                                                                                                    |                                                                                                  |                |
|                                 | Účty subjektu                                                                                                    |                                                                                                  |                |
|                                 | Účetní období                                                                                                    |                                                                                                  |                |
|                                 | Financování                                                                                                    |                                                                                                  |                |
|                                 | Přehled zdrojů financování                                                                                                    |                                                                                                  |                |
|                                 | Finanční plán                                                                                                    |                                                                                                  |                |
|                                 | Kategorie intervenci                                                                                                    |                                                                                                  |                |
|                                 | Kličové aktivity                                                                                                    |                                                                                                  |                |
|                                 | Dokumenty                                                                                                    |                                                                                                  |                |
|                                 | Čestná prohlášení                                                                                                    |                                                                                                  |                |
|                                 | Podpis žádosti                                                                                                    |                                                                                                  |                |

Potvrdit výběr.

Dále již můžete zadávat své projektové žádosti.